## Jelentkezés államvizsgára

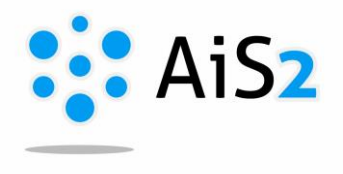

.....

## 1. Időpontra való bejelentkezés

Első lépésként lépjen be egyetemünk akadémiai információs rendszerébe (AIR/AiS2).

A felület középső részén alul található "Államvizsgák" / "Štátne skúšky" / "State examinations" menüpont, ahol jelentkezni lehet államvizsgára.

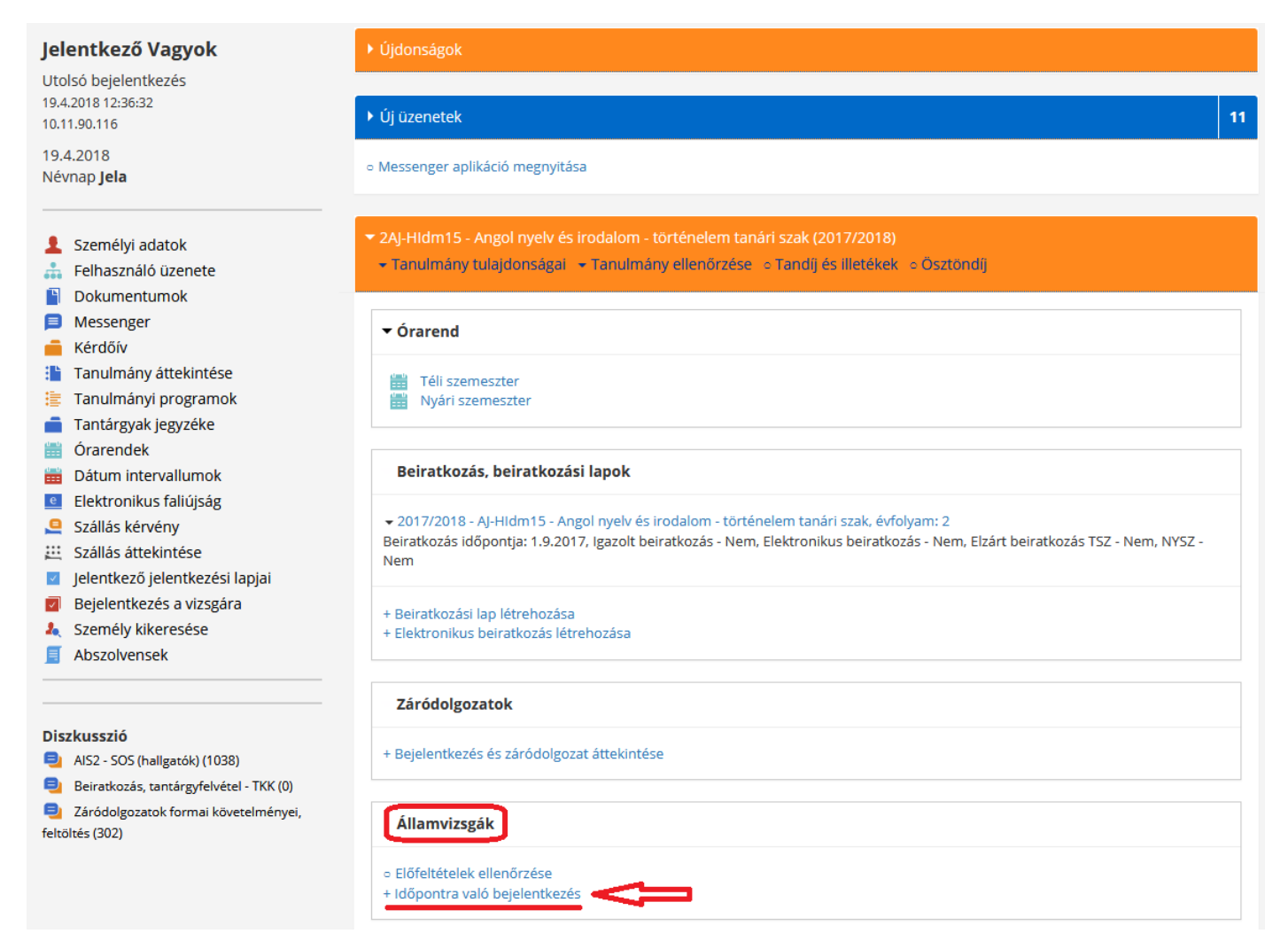

A megnyíló ablakot maximalizálja.

A táblázatban meg tudja keresni, mely tárgyakból tud jelentkezni, valamint további adatok is láthatók (mettől meddig lehet fel-, ill. lejelentkezni, eddig hányan jelentkeztek, időpont megnevezése...)

Feljelentkezéshez jelölje be a kívánt tárgyat (lehet akár egyszerre is), majd kattintson az

ڬ ikonra.

| ОК     | ×   🖿                            |                                       |                           |                |              |      |                |        |
|--------|----------------------------------|---------------------------------------|---------------------------|----------------|--------------|------|----------------|--------|
| 2. me  | entés                            |                                       |                           |                |              |      |                | _      |
| Tárg   | Y                                |                                       |                           |                |              |      | ~              |        |
|        | Csak aktuális időpont ábrázolása |                                       |                           |                |              |      |                | Ŷ      |
| • Tant | árgyak időpontjai                |                                       | 1. ta                     | ntárgy megj    | elölése      |      |                |        |
| €      |                                  |                                       |                           |                |              |      |                |        |
| m      | Rövidítés Sk. predmetu           | Megnevezés                            | Tanulmányi Rövidítés      | Bejelentkezett | Bejelent. az | Ért. | Ért. az időpon | nt     |
|        | KHI/HIdm/DPO HIdm/DPO            | Diplomová práca s obhajobou           | Jčiteľstvo angl AJ-Hldm15 | N              | N            | N    | N              | $\sim$ |
|        | KHI/HIdm/SSM HIdm/SSM            | História – predmet štátnej skúšky     | Jčiteľstvo angl AJ-Hldm15 | N              | N            | N    | N              |        |
|        | KPD/SZdm/TP SZdm/TPO             | Teoretické poznanie študijného odboru | Jčiteľstvo angl AJ-Hldm15 | N              | N            | N    | N              |        |
|        | KMF/SAJdm/AJ SAJdm/AJ            | Anglický jazyk a literatúra           | Jčiteľstvo angl AJ-Hldm15 | N              | N            | N    | N              |        |
|        |                                  |                                       |                           |                |              |      |                |        |
|        |                                  | tantárgyak, amelyekből                | _                         |                |              |      |                |        |
|        |                                  | jelentkezni lehet ÁV-ra               |                           |                |              |      |                |        |
|        |                                  |                                       |                           |                |              |      |                |        |
|        |                                  |                                       |                           |                |              |      |                | $\sim$ |
| 2      | / 4 1 <                          |                                       |                           |                |              |      | >              |        |

## 2. Előfeltételek ellenőrzése

P. Miután feljelentkezett államvizsgára, érdemes leellenőrizni, hogy teljesítette-e az ÁV tárgyak feltételeit.

| <ul> <li>HIdm/DPO - Diplomová práca s obhajobou</li> </ul>         |    |
|--------------------------------------------------------------------|----|
| <ul> <li>Beosztás időpontja: megadatlan</li> </ul>                 |    |
| <ul> <li>Helység: megadatlan</li> </ul>                            |    |
| <ul> <li>Értékelés: megadatlan</li> </ul>                          |    |
| <ul> <li>Hldm/SSM - História – predmet štátnej skúšky</li> </ul>   |    |
| <ul> <li>Beosztás időpontja: megadatlan</li> </ul>                 |    |
| <ul> <li>Helység: megadatlan</li> </ul>                            |    |
| <ul> <li>Értékelés: megadatlan</li> </ul>                          |    |
| <ul> <li>SZdm/TPO - A tanulmányi szak elméleti ismerete</li> </ul> | ei |
| <ul> <li>Beosztás időpontja: megadatlan</li> </ul>                 |    |
| <ul> <li>Helység: megadatlan</li> </ul>                            |    |
| <ul> <li>Értékelés: megadatlan</li> </ul>                          |    |
| <ul> <li>SAJdm/AJ - Angol nyelv és irodalom</li> </ul>             |    |
| <ul> <li>Beosztás időpontja: megadatlan</li> </ul>                 |    |
| <ul> <li>Helység: megadatlan</li> </ul>                            |    |
| <ul> <li>Éstéholés, szeredetlen</li> </ul>                         |    |

A megnyíló ablakban beolvasható, hogy az ÁV tárgyak előfeltételiet hogyan teljesítette (vagyis jogosult-e államvizsgázni).

| 🍯 Államvizsgák előfeltételei - VSES131 -                         | Mozilla Firefox    |                              | — [          |         | ×   |
|------------------------------------------------------------------|--------------------|------------------------------|--------------|---------|-----|
| 🛈 🔒 https://ais2. <b>ujs.sk</b> /ais/servle                      | ts/WebUIServlet    | ?appClassName=ais.gui        | 🛡            | ☆       | ≡   |
| ×   ħ                                                            |                    |                              |              |         |     |
| Hallgató Jelentkező Vagyok<br>Tanulm. 2AJ-HIdm15, Időtartam: 0.0 | , tanulmány éve: 1 | , -tól, -től: 01.09.2015, Ar | ngol nyelv é | is irod | alc |
| Előfeltételes tantárgyak megjelenít                              | tése               |                              |              |         |     |
| ONem teljesített OTeljesített                                    |                    | s kiértékelve 🔘 Összes       | tantárgy     |         | Ŷ   |
| Tantárgyak jegyzéke                                              |                    |                              |              |         |     |
| Ð                                                                |                    |                              |              |         |     |
| Előfeltételek Rövidítés                                          | Sk. predmetu       | Tantárgy                     |              |         |     |
| KHI/HIdm/DPO                                                     | HIdm/DPO           | Diplomová práca s obhajol    | bou          |         | ^   |
| KHI/HIdm/SSM                                                     | HIdm/SSM           | História – predmet štátnej   | skúšky       |         |     |
| KPD/SZdm/TP                                                      | SZdm/TPO           | A tanulmányi szak elmélet    | i ismere     |         |     |
| KMF/SAJdm/AJ                                                     | SAJdm/AJ           | Angol nyelv és irodalom      |              |         |     |
| nincs teljesítve valamely                                        | előfeltétel        |                              |              |         | v - |
| 1 / 4 <                                                          |                    |                              |              | >       | ٥   |

- \* nincs teljesítve valamely előfeltétel
- az összes előfeltétel teljesítve van

## 3. Államvizsgákkal kapcsolatos más lehetőségek

Ha már feljelentkezett államvizsgára, a főoldalon további információk és lehetőségek jelennek meg:

| Államvizsgák                                                                                                    |                            |
|----------------------------------------------------------------------------------------------------|----------------------------|
| <ul> <li>HIdm/DPO - Diplomová práca s obhajo</li> <li>Beosztás időpontja: megadatlan</li> <li>Helység: megadatlan</li> <li>Értékelés: megadatlan</li> </ul> | bou                        |
| HIDM/SSM - Historia – predmet statnej     Lejelentkezés az időpontról                                                                                       | SKUSKy                     |
| Időpont részlete                                                                                                    | mas renetosegek abrazolasa |
| <ul> <li>Előnybe részesített nap beállítása</li> <li>Államvizsga tantárgyának tartalma</li> </ul>                                                           | smeretei                   |
| <ul> <li>Tantárgy kérdései</li> <li>Elismerés kérvényének evidálása</li> </ul>                                                                              |                            |
| <ul> <li>SAJdm/AJ - Angol nyelv és irodalom</li> <li>Beosztás időpontja: megadatlan</li> <li>Helység: megadatlan</li> <li>Értékelés: megadatlan</li> </ul>  |                            |